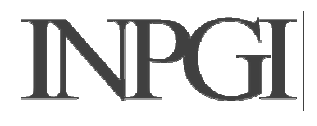

## INPGI Istruzioni per l'aggiornamento di DASM.net

Il contenuto di questo documento è da considerarsi valido solamente nel caso si debba effettuare l'aggiornamento di una precedente versione DASM.net già presente sul PC.

## Passo 1

Scaricate l'applicazione dell'aggiornamento sul vostro PC

## <u>Passo 2</u>

Qualora non lo si conosca, sarà necessario accertasi del corretto percorso di installazione della procedura DASM.net. A tal scopo, potete utilizzare il collegamento a DASM.net che trovate sul vostro Desktop

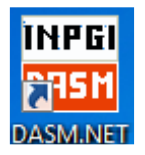

Selezionatelo (senza avviare l'applicazione), cliccate sul tasto desto del mouse e selezionate la voce "Proprietà"

| INPGI      |                                                                            |
|------------|----------------------------------------------------------------------------|
| <b>H</b>   | Apri                                                                       |
| DASMIN     | Risoluzione dei problemi relativi alla compatibilità<br>Apri percorso file |
| 24         | Aggiungi alla barra delle applicazioni                                     |
|            | Aggiungi al menu Start                                                     |
| IBM Syst   | Ripristina versioni precedenti                                             |
| Access p   | Invia a 🕨 🕨                                                                |
| <u></u>    | Taglia                                                                     |
| ž=         | Copia                                                                      |
| Scelta e   | Crea collegamento                                                          |
| DIOWS      | Elimina                                                                    |
|            | Rinomina                                                                   |
| 2 <u>-</u> | Proprietà                                                                  |

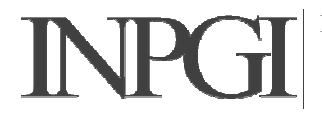

| Sicurezza                                | Dettagli                                     | Versioni precedenti |  |  |
|------------------------------------------|----------------------------------------------|---------------------|--|--|
| Generale                                 | Collegamento                                 | Compatibilità       |  |  |
| INPGI<br>Zsm                             | ASM.exe                                      |                     |  |  |
| Tipo:                                    | Applicazione                                 |                     |  |  |
| Percorso:                                | DASM.NET                                     |                     |  |  |
| Destinazione:                            | "C:\Program Files (x86)\DASM.NET\DASM.exe"   |                     |  |  |
| ua:<br>Tasti di scelta<br>rapida:        | "C:\Program Files (x86)\DASM.NET"<br>Nessuno |                     |  |  |
| Esegui:                                  | Finestra normale 🔹                           |                     |  |  |
| Commento:                                |                                              |                     |  |  |
| Apri percorso file Cambia icona Avanzate |                                              |                     |  |  |
|                                          |                                              |                     |  |  |
|                                          |                                              |                     |  |  |
|                                          |                                              |                     |  |  |
|                                          |                                              |                     |  |  |
|                                          |                                              |                     |  |  |

Quindi annotatevi il percorso che trovate indicato nel campo "Da:" (evidenziato nell'immagine). Potete anche copiarlo negli appunti.

Ora potete chiudere la finestra "Proprietà" (tasto "Annulla")

## <u>Passo 3</u>

Avviate il programma di aggiornamento che avete precedentemente scaricato

Nella seconda finestra vi verrà richiesto di indicare il percorso (Cartella) di installazione dell'aggiornamento.

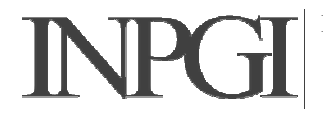

| B DASM.NET                                                                                                    |                                  |  |  |  |  |
|----------------------------------------------------------------------------------------------------|----------------------------------|--|--|--|--|
| Selezione cartella di installazione                                                                                                    |                                  |  |  |  |  |
| DASM.NET verrà installato nella cartella seguente.<br>Per utilizzare questa cartella, scegliere Avanti. Per scegliere un'altra ca<br>oppure scegliere Sfoglia. | rtella, specificarne una         |  |  |  |  |
| Cartella:                                                                                                    | Stoglia                          |  |  |  |  |
|                                                                                                    | <u>Spazio richiesto su disco</u> |  |  |  |  |
| Installazione di DASM.NET per l'utente corrente o per tutti gli utenti:                                                                                        |                                  |  |  |  |  |
| <u>I</u> utti gli utenti                                                                                                    |                                  |  |  |  |  |
| © <u>U</u> tente corrente                                                                                                    |                                  |  |  |  |  |
| Annulla < Ir                                                                                                    | ndietro <u>Avanti &gt;</u>       |  |  |  |  |

Dovete indicare lo stesso percorso (Cartella) che avete individuato nel Passo 2.

Per indicarlo potete digitarlo, selezionarlo sfogliando le cartelle (tasto "Sfoglia"), oppure, se lo avete copiato negli appunti lo potete incollare

Fatto ciò potete proseguire cliccando sul bottone "Avanti" e portare a termine l'aggiornamento